165 Al Mooney Road North Kerrville, Texas 78028

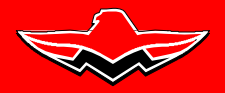

SERVICE BULLETIN M20-305B Date: October 18, 2016

### THIS BULLETIN IS FAA APPROVED FOR ENGINEERING DESIGN

SUBJECT: All Mooney Aircraft equipped with Garmin G1000 are eligible for the WAAS Optional Upgrade Packages.

 MODELS/ SN
 M20M: 27-0318, 27-0326 thru 27-0355

 AFFECTED:
 M20R: 29-0333 thru 29-0519

 M20TN: 31-0001 thru 31-0127 and 31-0129

# TIME OF At Owners Discretion COMPLIANCE:

INTRODUCTION: Three optional packages with available subscription services are offered for Mooney Aircraft models equipped with Garmin G1000. **Option 1 -** contains new boot block software card, and upgraded software revision for WAAS equipped aircraft. **Option 2 & 3 - WAAS Upgrade** - Wide Area Augmentation System (WAAS) contains Option 1 software and additional features which provides GPS precision approach capability.

**GFC700** AFCS equipped aircraft will be able to couple with the Automatic Flight Control System (AFCS) for precision guidance approaches. <u>Available with Options 1, 2 and 3.</u>

**STEC** AFCS equipped aircraft will receive information to operate manual precision guidance approaches at this time. Mooney owners with STEC AFCS equipped, will receive an upgrade path for coupled flight in a subsequent Service Bulletin. STEC aircraft with -13 or prior software, must comply with Garmin boot block File Update found in Service Bulletin M20-306B or later FAA approved revision. <u>Only available with Options 1 and 2.</u>

### INSTRUCTIONS: Read entire procedures before beginning work

OPTION 1: Software only (WAAS equipped aircraft) (Available at most authorized Mooney Service Centers) Available for both GFC700 and STEC Aircraft

1. Boot Block Helper Card (006-B1112-02\_0A) provides compatibility of GMU44 Hardware Software Revision Card (006-B0401-34)

ChartView\*\* and FliteChart\*\* Capability

Safe Taxi\*\*

TAWS\*\* enhancements and fast inhibit capability

An alternate transponder code entry method using FMS knob

Victor and jet airways support

Modified software upload page (further simplifies software loads)

System Setup Page in Configuration Mode

GDU boot block v2.05 (or later version) Note: This is required but is not on the -34 loader card. For availability, contact Mooney or visit the dealer resource section of the Garmin Website.
 GRS 77 SW v3.04

GTX 33 SW v7.04

GDU SW v14.02

GIA SW v7.60

Additional minor software changes (all LRU's except GMU44)

GDL69A: Weather information will be upgraded with new software that will greatly enhance operation

(\*\* Does not include service subscriptions nor unlock cards required for certain features)

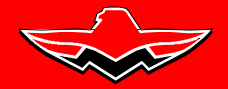

SERVICE BULLETIN M20-305B Date: October 18, 2016

### THIS BULLETIN IS FAA APPROVED FOR ENGINEERING DESIGN

#### OPTION 2: WAAS (Available at most authorized Mooney Service Centers) - Available for Both GFC700 and STEC Aircraft

 Includes Option 1 software enhancements (including GMU Boot Block Card) Garmin G1000 hardware upgrades enabling: TSO-C145a/C146a Class 3 WAAS Enroute/terminal VNAV (descent only) LPV + LNAV/VNAV approaches Two year Vendor Warranty on GIA 63W

### OPTION 3: WAAS with Enroute Coupled VNAV (Available at most authorized Mooney Service Centers) -Available only for GFC700 Aircraft

 Includes Option 1 software (including GMU Boot Block Card) and Option 2 hardware upgrades. Garmin G1000 hardware upgrades enabling. Coupled VNAV feature for Enroute operations.

### Additional Available Services

### Garmin TAWS B

Unlock Card - Cost required

Garmin Safe Taxi

Unlock Card – N/A

Cost is a one time update fee or annual subscription fee.

### Garmin FliteChart

Unlock Card - N/A

Cost is a one time update fee or annual subscription fee.

**Garmin Obstacles and Airport Directory** 

Unlock Card - N/A

Cost is a one time update fee or annual subscription fee.

### Jeppesen ChartView

Unlock Card - Cost required Contact Jeppesen for details on subscription cost.

WARRANTY: N/A REFERENCE 1. Garmin G1000 Cockpit Reference Guide 190-00450-05 Revision A or Later FAA approved DATA: revision. 2. Garmin G1000 System Maintenance Manual P/N 190-00907-00 Revision A or Later approved revision.

PARTS LIST: Mooney International Corporation, Service Bulletin Parts Kit(s): see Introduction for

| <u>ltem</u> | <u>P/N</u> | <u>Description</u>                                     | <u>Qty</u> |
|-------------|------------|--------------------------------------------------------|------------|
| 1.          | 940171-501 | Option 1 - Software for WAAS Equipped A/C (GFC700/STEC | ) 1        |
| 2.          | 940171-503 | Option 2 - WAAS Kit (GFC700/STEC)                      | 1          |
| 3.          | 940171-505 | Option 3 - WAAS W/Enroute/VNAV Kit (GFC700)            | 1          |
| Software    | 006-B1112  | -02-0A GARMIN GMU Boot Block Software                  | A/R        |
| Software    | 006-B0401  | -34 GARMIN Software Revision (Rev 34)                  | A/R        |
|             | (Downl     | oad files) http://manuals.mooney.com                   |            |
|             | (Downl     | oad files) https://www8.garmin.com/dealerResource      |            |

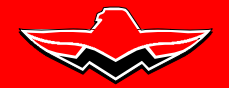

165 Al Mooney Road North Kerrville, Texas 78028

### SERVICE BULLETIN M20-305B Date: October 18, 2016

### THIS BULLETIN IS FAA APPROVED FOR ENGINEERING DESIGN <u>1.3 - Install Boot Block Software (006-B1112-02 0A) - for GMU44 Hardware units 011-00870-00</u>

This loader card's primary responsibility is to provide a method to safely load GMU44 hardware units (either 011-00870-00 or 011-00870-10) with GMU44 v2.05 system software. Depending on what GMU44 hardware is installed on the system, this loader card can load separate sequences of boot block software to ensure compatibility with the GMU44 v2.05 system software. If a 011-00870-00 GMU44 is installed on the system this loader card will first load GMU44 v2.04 boot block software, then GMU44 v2.05 boot block software, and finally the GMU44 v2.05 system software. If a 011-00870-10 GMU44 is installed on the system this loader card will first load the GMU44 v2.05 boot block software, and finally the GMU44 v2.05 boot block software, and the GMU44 v2.05 boot block software.

## -NOTE-

Ground power is required to be connected before the new Boot Block installation. If Boot Block load fails, retry load (do not cycle power). Failure to load Boot Block helper card (software) before loading Revision -34 software, will "Brick" the GMU and will require unit to be sent back to Garmin for repair (fees will apply).

### -WARNING-

When loading the 006-B1112 loader card, power to the system must not be interrupted. If there is a power interruption during GMU boot-block loading, it could result in making the GMU unusable. The GMU then would need to be returned to Garmin to be resurrected. Do not rely solely on the aircraft batteries to prevent loss of power during the software loading process. Connect a ground power unit to the aircraft, and be sure that BATT 1 is selected. All GDU's should be in the same mode (configuration or normal), unless instructed differently by the procedure. Remove power only when instructed by the procedure.

- 1. Connect a ground power unit to the external power receptacle, and turn on the ground power unit.
  - a.) System Power Up Apply power to the G1000 by doing the following: (make sure BATT 1 selected on Aircraft. Turn on the **MASTER** switch. Turn on the **A/P POWER** switch.
  - b.) Note the System ID number as referenced in step 1.2 (see Figure SB M20-305-3)
  - c.) Pull the MFD and PFD circuit breakers.
- d.) Pull Terrain/Obstacle Database Cards from lower slots in both PFD/MFD (if installed).
- 2. Insert "Boot Block Loader SD Card" and insert into top slot on the PFD.
- 3. While holding the ENT key on the PFD, restore power by closing the PFD circuit breaker.
- 4. When the words "Initializing System" appear in the upper left corner of the PFD, release the ENT key.

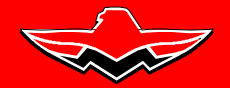

165 Al Mooney Road North Kerrville, Texas 78028

### SERVICE BULLETIN M20-305B Date: October 18, 2016

### THIS BULLETIN IS FAA APPROVED FOR ENGINEERING DESIGN

5. Use the FMS knob to access the Software Upload page.

| CONFIGURATION ID BG379855 | S        | YSTEM UPLO/ | <b>1</b> D    |          |               |    |
|---------------------------|----------|-------------|---------------|----------|---------------|----|
| GNU44                     |          |             |               |          |               |    |
|                           |          |             |               |          |               |    |
|                           |          |             |               |          |               | ר  |
|                           |          |             |               |          |               |    |
| PRODUCT                   |          |             |               |          |               | ٦. |
|                           | LRU VERS | CARD VERS   | CARD PART NUH | SOFTHARE | CONFIGURATION |    |
|                           |          |             |               |          |               |    |
|                           |          |             |               |          |               |    |
|                           |          |             |               |          |               |    |
|                           |          |             |               |          |               |    |
|                           |          |             |               |          |               |    |
|                           |          |             |               |          |               |    |
|                           |          |             |               |          |               |    |
|                           |          |             |               |          |               |    |
| SUHMARY                   |          |             |               |          |               | -  |
|                           |          |             |               |          |               |    |
|                           |          |             |               |          |               |    |
|                           |          |             |               |          |               |    |
|                           |          |             |               |          |               |    |
|                           |          |             |               |          |               |    |

- 6. Activate the cursor to highlight the GMU Boot Block file.
- 7. Select **GMU** to load new Boot Block file.

| CONFIGUR | ATION ID BG | 379855      |              |              | SYSTEM    | UPLOAD    |       |      |         |             |   |
|----------|-------------|-------------|--------------|--------------|-----------|-----------|-------|------|---------|-------------|---|
| GMU44    | 1           |             |              |              |           |           |       |      |         |             |   |
|          |             |             |              |              |           |           |       |      |         |             |   |
| ITEH     | 2.05 Lond   | For Dual G  | all Tostalla | tinns (u/ 2  | Ø5 BB for | -00/-10)  |       |      |         |             |   |
| CMIM     | 4.2.05 Log  | d Een Duel  | CMLI Testal  | Intino (u/   | 205 88 6  |           |       |      |         |             |   |
| GMU4     | 4 2.05 Loa  | d For Singl | e GMU Inst   | allations (w | / 2.05 BB | for -00/- | 10)   |      |         |             |   |
|          |             |             |              |              |           |           | T NUM | SOFT | 'HARE C | ONFIGURATIO | N |
|          |             |             |              |              |           |           |       |      |         |             |   |
|          |             |             |              |              |           |           |       |      |         |             |   |
|          |             |             |              |              |           |           |       |      |         |             |   |
|          |             |             |              |              |           |           |       |      |         |             |   |
|          |             |             |              |              |           |           |       |      |         |             |   |
|          |             |             |              |              |           |           |       |      |         |             |   |
|          |             |             |              |              |           |           |       |      |         |             |   |
|          |             |             |              |              |           |           |       |      |         |             |   |
| SUHMA    | RY          |             |              |              |           |           |       |      |         |             |   |
|          |             |             |              |              |           |           |       |      |         |             |   |
|          |             |             |              |              |           |           |       |      |         |             |   |
|          |             |             |              |              |           |           |       |      |         |             |   |
|          |             |             |              |              |           |           |       |      |         |             |   |
|          |             |             |              |              |           |           |       |      |         |             |   |

- 8. Press the LOAD soft key.
- 9. Select OK and press the ENT key to acknowledge "Begin File Upload" prompt.
- **10.** Monitor the upload status as it progresses for **GMU1**:

165 Al Mooney Road North Kerrville, Texas 78028

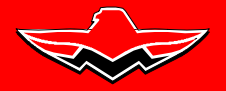

SERVICE BULLETIN M20-305B Date: October 18, 2016

### THIS BULLETIN IS FAA APPROVED FOR ENGINEERING DESIGN

11. After the file finishes loading, press ENT to acknowledge the "File Upload Complete" prompt:

| - GROLIR                          | S                   | (Stem uplo) | AD            |          |               |
|-----------------------------------|---------------------|-------------|---------------|----------|---------------|
| MU44                              |                     |             |               |          |               |
| JITEM                             |                     |             |               |          |               |
| MU44 2.05 Load For Single GMU Ins | tallations (w/ 2.05 | BB for -00  | /-10)         |          |               |
| PRODUCT                           |                     |             |               |          |               |
|                                   | LRU VERS            | CARD VERS   | CARD PART NUH | SOFTHARE | CONFIGURATION |
| MU1 (011-00870-00)                | 2.01                | 2.05        | 006-B0224-BD  | <b>Z</b> | N/A           |
|                                   |                     |             |               |          |               |
|                                   |                     |             |               |          |               |
|                                   |                     |             |               |          |               |
|                                   |                     |             |               |          |               |
|                                   |                     |             |               |          |               |
|                                   |                     |             |               |          |               |
|                                   |                     |             |               |          |               |
|                                   |                     |             |               |          |               |
|                                   |                     |             |               |          |               |
|                                   |                     |             |               |          |               |
|                                   |                     |             |               |          |               |
| SUHMARY                           |                     |             |               |          |               |
|                                   |                     |             |               |          |               |
|                                   |                     |             |               |          |               |
|                                   |                     |             |               |          |               |
|                                   |                     |             |               |          |               |
|                                   |                     |             |               |          |               |
|                                   |                     |             |               |          |               |

- 12. Repeat steps 7 thru 12 for GMU Boot Block file loading.
- 13. Check the SUMMARY field to ensure the load is "COMPLETE"

| GROUP                             | 01                   |               |               |          |               |
|-----------------------------------|----------------------|---------------|---------------|----------|---------------|
|                                   |                      |               |               |          |               |
| ITEM                              |                      |               |               |          |               |
| MU44 2.05 Load For Single GMU In: | stallations (w/ 2.05 | BB for -00    | /-10)         |          |               |
| PRODUCT                           |                      |               |               |          |               |
|                                   | LRU VERS             | CARD VERS     | CARD PART NUH | SOFTHARE | CONFIGURATION |
| MU1 (011-00870-00)                | 2.05                 | 2.05          | 006-B0224-BD  | PASS     | N/A           |
|                                   |                      |               |               |          |               |
|                                   | Upload an            | d Crossfill C | omplete       |          |               |
|                                   |                      |               |               |          |               |
|                                   | NO UPL               | OAD IN PRO    | RESS          |          |               |
|                                   |                      | 100.0%        |               |          |               |
|                                   |                      | OK            |               |          |               |
|                                   | J                    |               |               |          |               |
|                                   |                      |               |               |          |               |
|                                   |                      |               |               |          |               |
| plaad of GMU1 BOOT BLOCK SW reg   | ionCOMPLETED         |               |               |          |               |
| pload of GMU1 BOOT BLOCK SW reg   | ionCOMPLETED         |               |               |          |               |
| plaad of GMU1 SYSTEM SW region    | COMPLETED            |               |               |          |               |
| OMPLETED                          |                      |               |               |          |               |
|                                   |                      |               |               |          |               |

- 14. Remove power from PFD by opening the PFD circuit breaker.
- 15. Remove "Boot Block Loader Card" from the PFD.
  - **a.)** After successful installation of new Boot Block loader application, continue installation of the 006-B0401-34 software configuration upload.

### SERVICE BULLETIN

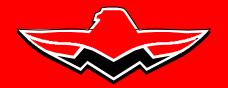

165 Al Mooney Road North Kerrville, Texas 78028

**MOONEY INTERNATIONAL** 

**CORPORATION** 

SERVICE BULLETIN M20-305B Date: October 18, 2016

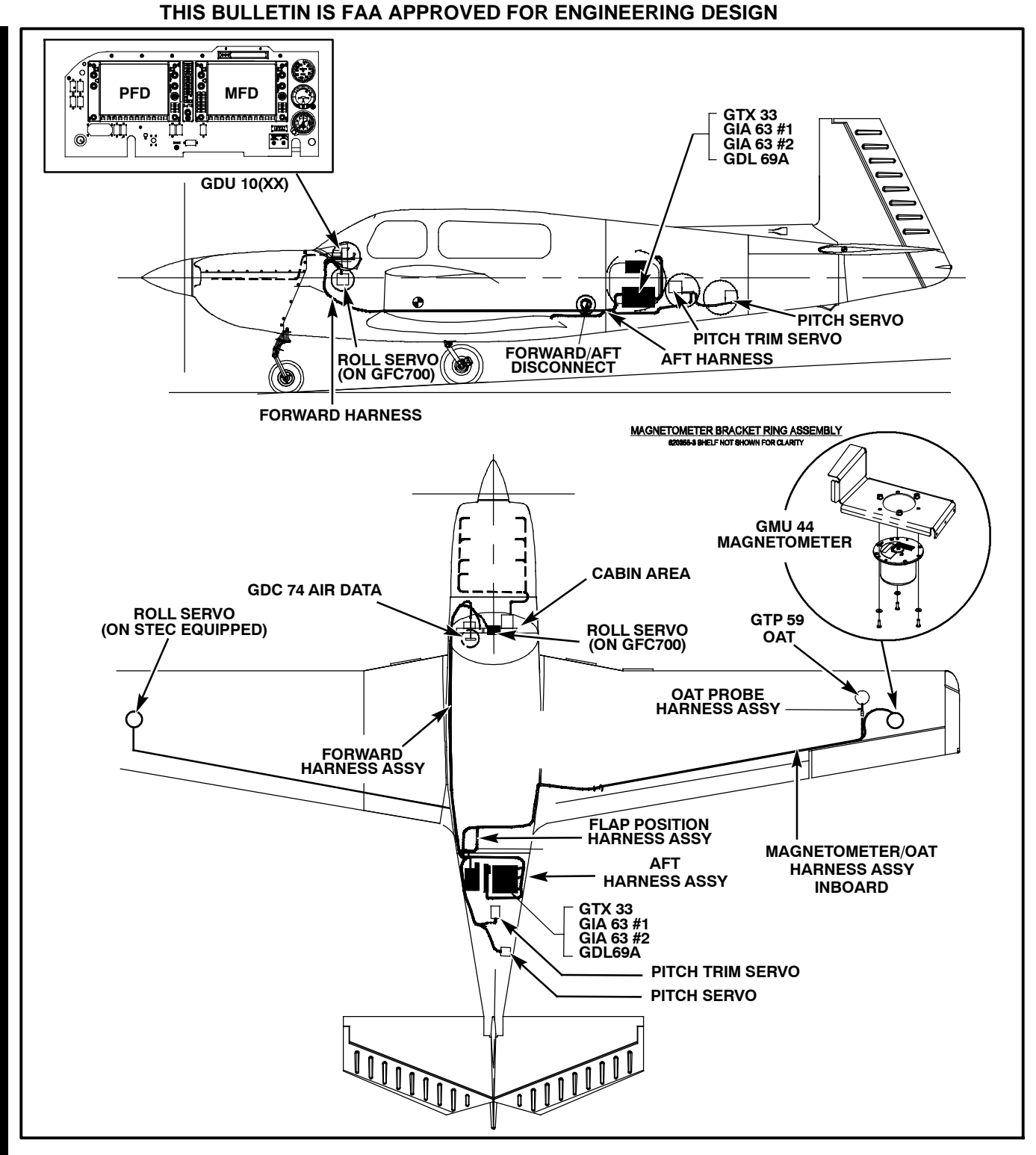

Figure SB M20-305-1 - G1000 COMPONENTS

### SERVICE BULLETIN

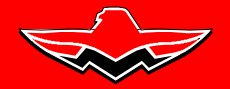

165 Al Mooney Road North Kerrville, Texas 78028

**MOONEY INTERNATIONAL** 

CORPORATION

SERVICE BULLETIN M20-305B Date: October 18, 2016

### THIS BULLETIN IS FAA APPROVED FOR ENGINEERING DESIGN

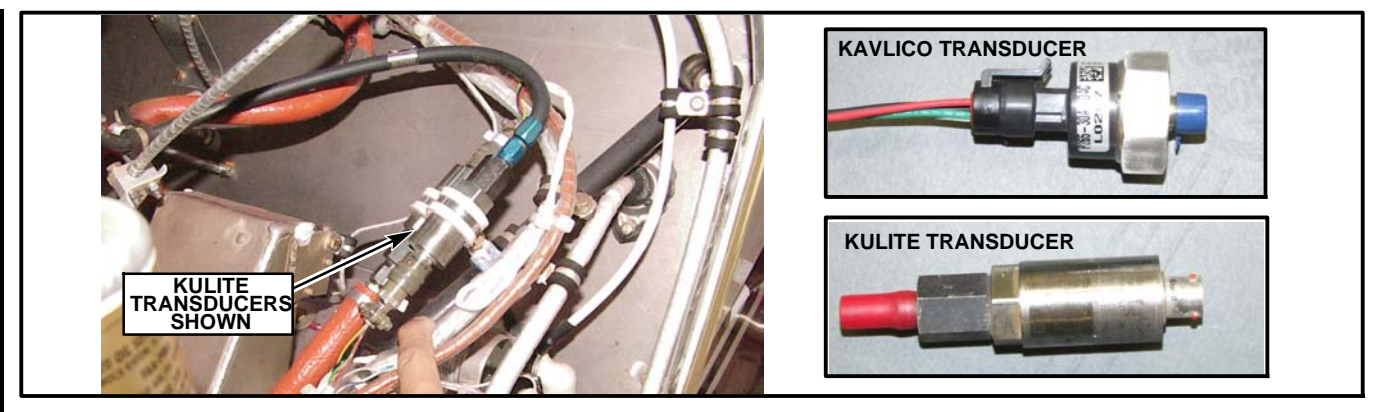

### Figure SB M20-305-2 - TRANSDUCER IDENTIFICATION

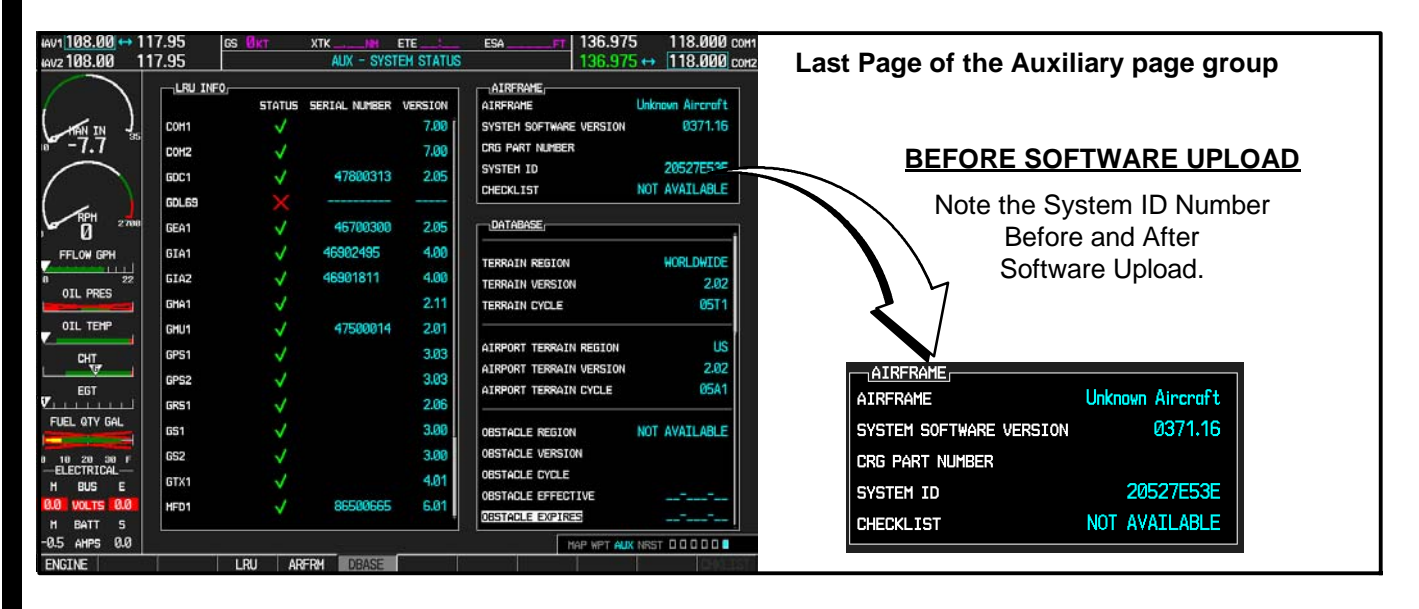

### FIGURE SB-305-3 - LOCATING THE SYSTEM ID NUMBER

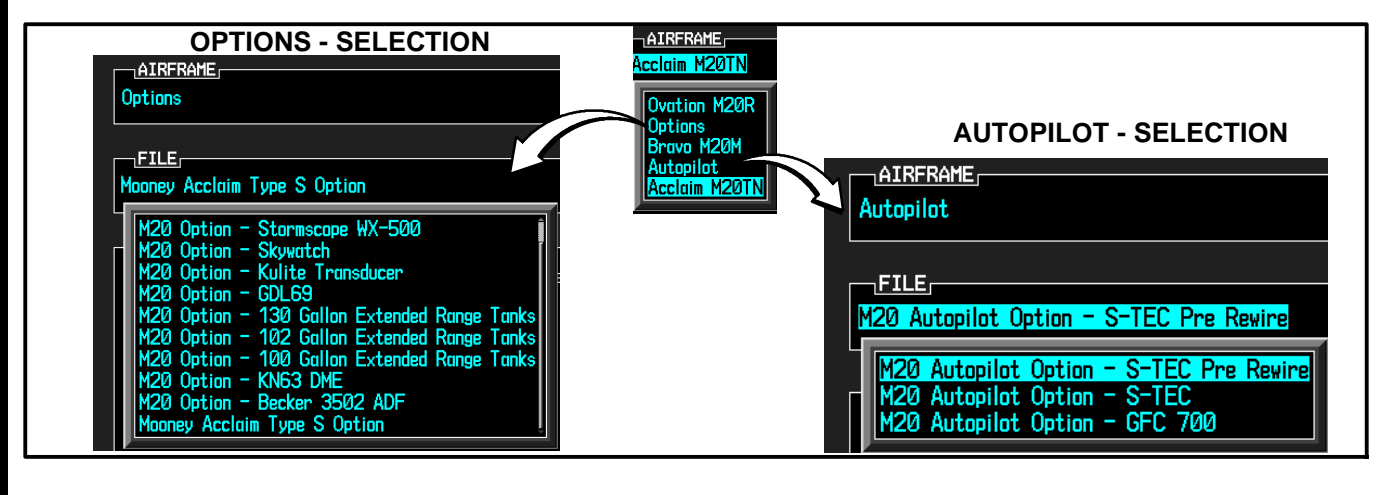

### FIGURE SB-305-4 - VERIFY OPTIONS OR AUTOPILOT LIST

MOONEY INTERNATIONAL CORPORATION 165 Al Mooney Road North, Kerrville, Texas 78028 tel: 830-896-6000 www.mooney.com SB M20-305B Page 7

### SERVICE BULLETIN

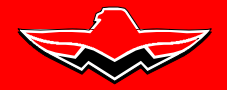

165 Al Mooney Road North Kerrville, Texas 78028

**MOONEY INTERNATIONAL** 

**CORPORATION** 

#### SERVICE BULLETIN M20-305B Date: October 18, 2016

### THIS BULLETIN IS FAA APPROVED FOR ENGINEERING DESIGN

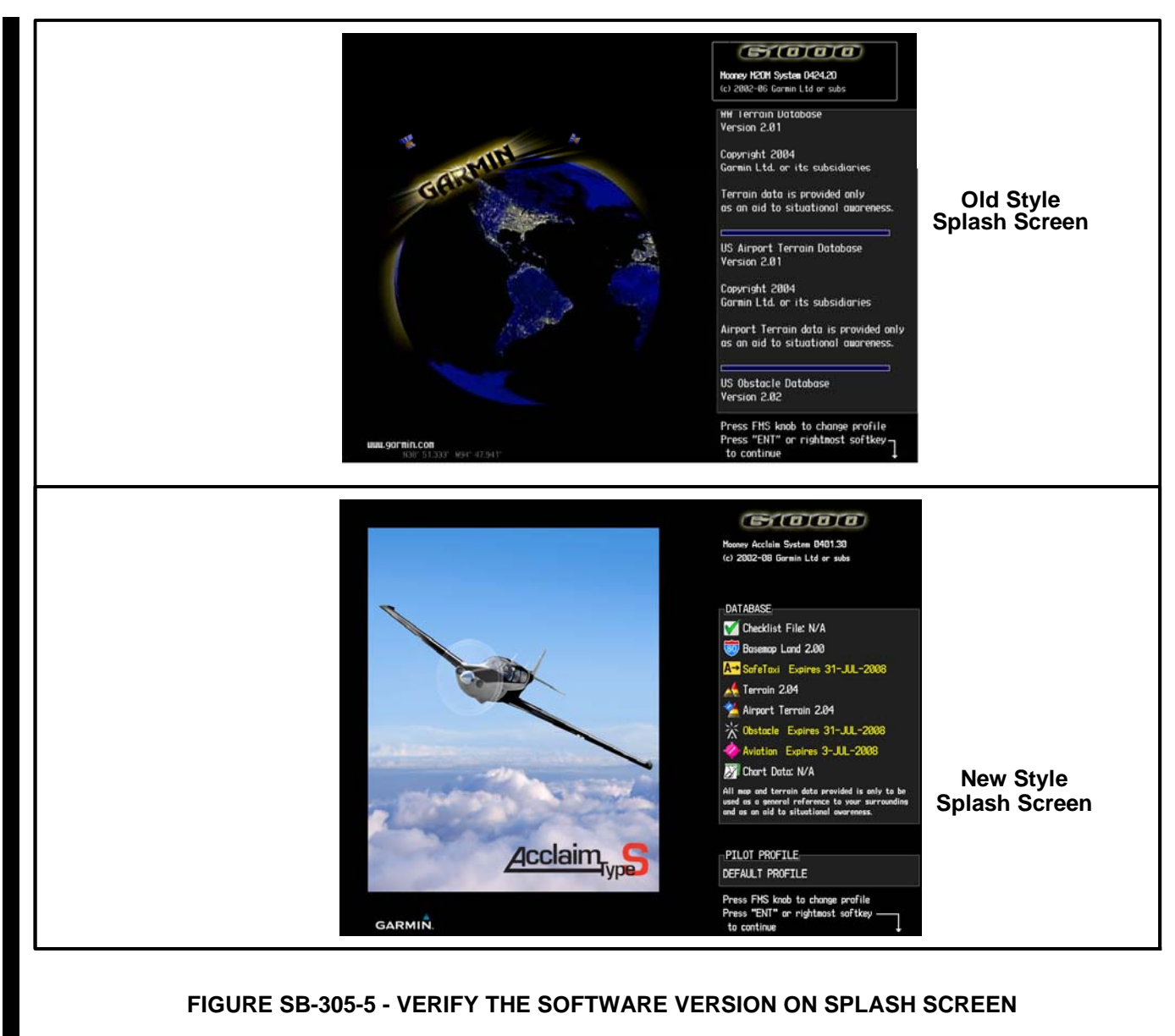

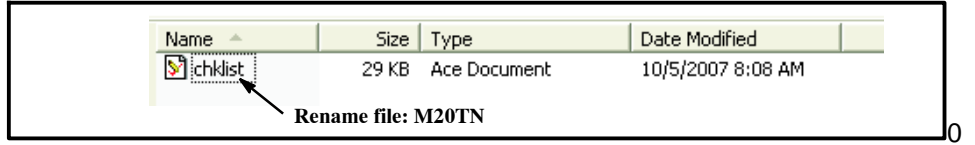

#### Figure SB M20-305-6 - WINDOWS VIEW WITH FILENAME ONLY

| Name 🔺        | Size   | Туре            | Date Modified     |
|---------------|--------|-----------------|-------------------|
| M chklist.ace | 29 KB  | Ace Document    | 10/5/2007 8:08 AM |
|               | Rename | file: M20TN.ace |                   |

### Figure SB M20-305-7 - WINDOWS VIEW WITH FILENAME AND EXTENSION

MOONEY INTERNATIONAL CORPORATION 165 AI Mooney Road North, Kerrville, Texas 78028 tel: 830-896-6000 www.mooney.com SB M20-305B Page 8

SERVICE BULLETIN

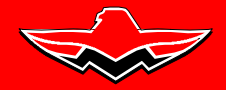

165 Al Mooney Road North Kerrville, Texas 78028

SERVICE BULLETIN M20-305B Date: October 18, 2016

### THIS BULLETIN IS FAA APPROVED FOR ENGINEERING DESIGN S1.0 Extracting the revised GARMIN Software (from Website):

- 1. Log in to the Garmin Dealer Website or Mooney WebPortal (both must have user name and password) web address is: https://www8.garmin.com/dealerResource or http://manuals.mooney.com/
- 2. Read the Confidentiality Agreement page and select on the "I AGREE" button.

**3.** The screen will contain the Technical Resources options. Select on the Field Loadable Software link. This link will open the manufacturer front page, select on Mooney Aircraft Link.

| Garmi<br>Here is a | n Dealer Resource: Field-Loadal<br>a list of field-loadable software available | le Software for Moone<br>for download for Mooney: | ay and a second second s |
|--------------------|--------------------------------------------------------------------------------|---------------------------------------------------|----------------------------------------------------------------------------------------------------|
| 0 S G10            | 00 System Software Version                                                     | Service Bulletin*                                 | Software Card Part Number                                                                                                    |
| Ba                 | 0424.22                                                                        | N/A                                               | 010-00424-22                                                                                                    |
|                    | 0424.21                                                                        | screen st                                         | 010-00424-21                                                                                                    |
|                    | 0424.13 of SOftw                                                               | SSB0610RevA.pdf                                   | 010-00424-13                                                                                                    |
| NOT                | E: Sample<br>0401.26                                                           | N/A                                               | <u>006-B0401-26</u>                                                                                                    |
|                    | 0401.23                                                                        | N/A                                               | 006-B0401-23                                                                                                    |
| "Requires          | Adobe Reader 5.0+                                                              |                                                   |                                                                                                    |

Copyright 1996-2008 Garmin Ltd. or its subsidiaries <u>Privacy Statement</u>

4. Insert your SD Loader Card into the Card Reader.

**5.** Select on the link **Software Revision (006-B0401-34)**. A pop-up screen will prompt you to "**Run**" or "**Save**" the file. Select "**Run**" to acknowledge the following (example) prompt:

| Do you want to run or save this file?                                                                                                    |                                                                                                    |
|----------------------------------------------------------------------------------------------------|----------------------------------------------------------------------------------------------------|
| Name: Mooney_M20_006-B0401-XX_0A.exe<br>Type: Application, 9.81MB<br>From: www8.garmin.com                                                                                                    |                                                                                                    |
| Run       Save       Cancel         Image: While files from the Internet potentially harm your computed of your do not trust the source, do not trust the source, do not trust the source, do not trust the risk?         Example Screen Shot | 12% ofey_M20_006-B0401-xx_0A.exe from       -       -       -       -       -       -       -       -       -       -       -       -       -       -       -       -       -       -       -       -       -       -       -       -       -       -       -       -       -       -       -       -       -       -       -       -       -       -       -       -       -       -       -       -       -       -       -       -       -       -       -       -       -       -       -       -       -       -       -       -       -       -       -       -       -       -       -       -       -       -       -       -       -       -       -       -       -       -       -       -       -       -       -       -       -       -       -       -       -       -       -       -       -       -       -       -       -       -       -       -       -       -       -       -       -       -       -       -       -       -       -       -       -       -       - <td< td=""></td<> |

MOONEY INTERNATIONAL CORPORATION 165 Al Mooney Road North, Kerrville, Texas 78028 tel: 830-896-6000 www.mooney.com SB M20-305B Page 9

165 Al Mooney Road North Kerrville, Texas 78028

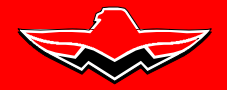

SERVICE BULLETIN M20-305B Date: October 18, 2016

### THIS BULLETIN IS FAA APPROVED FOR ENGINEERING DESIGN

6. Some servers have Security Warnings (contact your System Administrator if an error occurs), Select "Run" to acknowledge the following (example) prompt:

| The pu<br>softwa | ublisher could not be verific<br>are?                         | ed. Are you s          | sure you wan     | t to run this        |
|------------------|---------------------------------------------------------------|------------------------|------------------|----------------------|
| Na               | me: 006-80401-XX_0A.exe                                       |                        |                  |                      |
| Publis           | her: Unknown Publisher                                        |                        |                  |                      |
|                  |                                                               |                        | Run              | Don't Run            |
|                  |                                                               |                        |                  | ]                    |
|                  |                                                               | al altactual at an all | ure that verifie | s its publisher. You |
|                  | This file does not have a val<br>should only run software fro | ia algital signat      | ou trust How c   | an I decide what     |

7. To extract the required files, select "SetUp" to acknowledge the following (example) prompt:

| WinZip Self-Extractor - 006-B0401-xx_0A.exe            |        |
|--------------------------------------------------------|--------|
| G1000 Software Update                                  | Setup  |
| <ul> <li>To install software press 'Setup'.</li> </ul> | Cancel |
|                                                        | About  |

8. Verify the Drive letter where the SD Card reader is plugged in, select "Next" to acknowledge the following (example) prompt:

| G1000 Software Up | date 💶 🗖 🔀                                                                                                    |
|-------------------|----------------------------------------------------------------------------------------------------|
| S GARMIN.         | Choose the appropriate drive below and click "Next".<br>If your drive is not listed, plug it in and click "Find<br>Drive."<br>Storage Card Reader<br>Select the drive letter used by<br>your storage card reader.<br>(LEXAR (F:\))<br>Find Drive |
|                   | < Back Next > Cancel                                                                                                    |

MOONEY INTERNATIONAL CORPORATION 165 Al Mooney Road North, Kerrville, Texas 78028 tel: 830-896-6000 www.mooney.com SB M20-305B Page 10

SERVICE BULLETIN

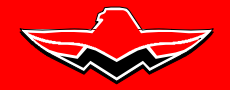

165 Al Mooney Road North Kerrville, Texas 78028

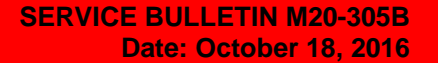

### THIS BULLETIN IS FAA APPROVED FOR ENGINEERING DESIGN

9. Files will now extract to SD Card, monitor the download process:

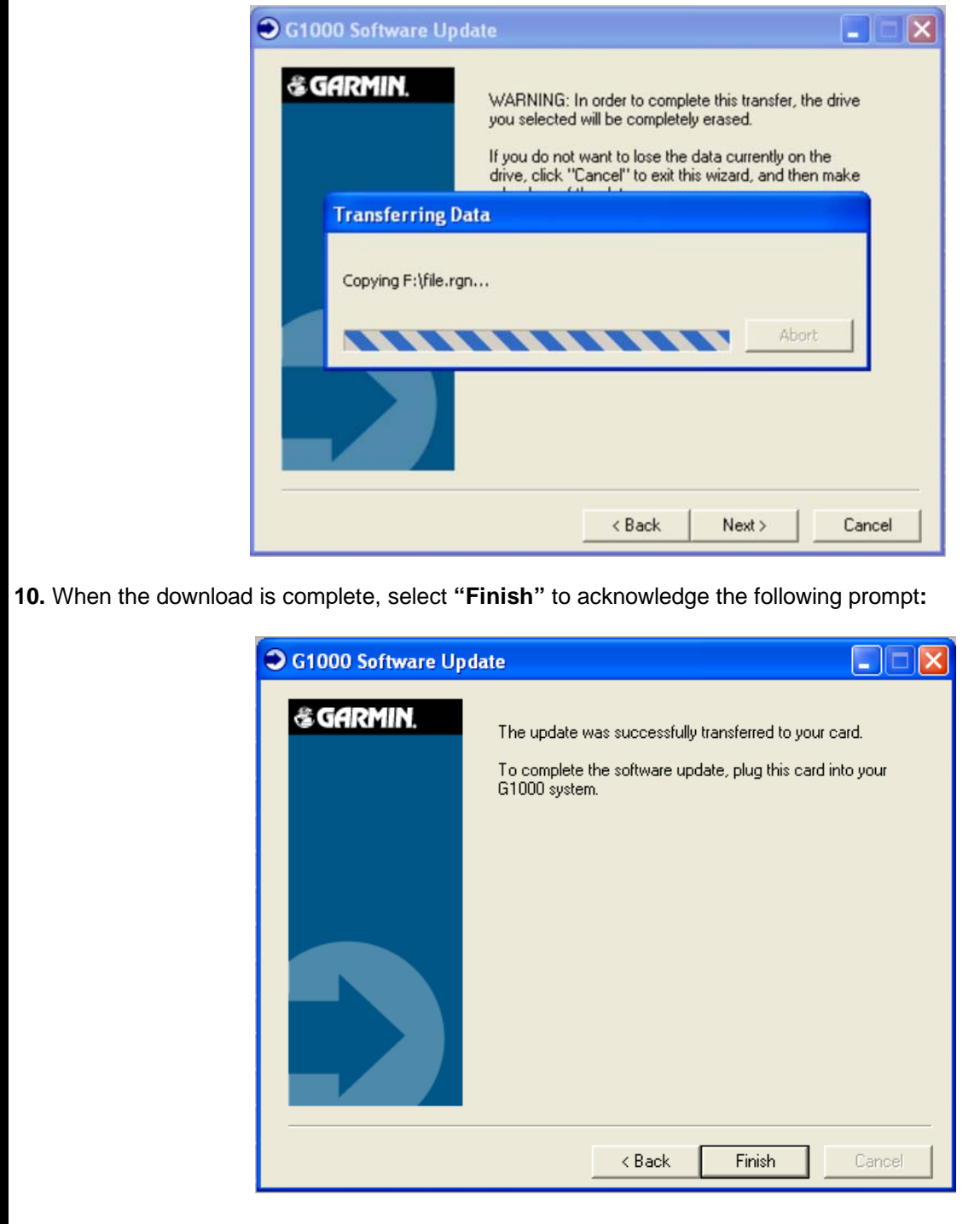

11. When complete the SD Loader Card can now be ready for Software Installation to the Aircraft G1000 PFD/MFD.

**SERVICE BULLETIN** 

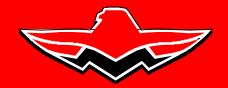

165 Al Mooney Road North Kerrville, Texas 78028

SERVICE BULLETIN M20-305B Date: October 18, 2016

### THIS BULLETIN IS FAA APPROVED FOR ENGINEERING DESIGN

| SERVICE (BULLETIN) (INSTRUCTION) NO | 0HAS E                      | BEEN COMPLIED |  |
|-------------------------------------|-----------------------------|---------------|--|
| WITH ON AIRCRAFT MODEL              | SERIAL NUMBER               |               |  |
| Tach. Time:                         | N-Number                    | (Reg. No      |  |
| Owner:                              | Date of<br>Compliance:      |               |  |
|                                     | Complied<br>By:             |               |  |
| Inspection Report:                  |                             |               |  |
|                                     |                             |               |  |
| 1011107-0001                        |                             |               |  |
|                                     |                             | PLACE         |  |
|                                     |                             | HERE          |  |
|                                     |                             |               |  |
| MOONEY IN                           | TERNATIONAL COF             | PORATION      |  |
| ATT'N: TECHN<br>165 Al Moonev       | ICAL SUPPORT<br>Road. North |               |  |
| Kerrville, Texas                    | s 78028                     |               |  |
|                                     |                             |               |  |
|                                     |                             |               |  |
|                                     |                             |               |  |
|                                     |                             |               |  |